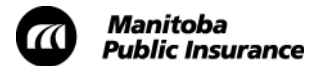

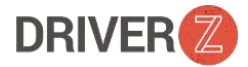

## Driver Z Support Guide

## Overview

Below are some common issues/questions Driver Z students may encounter.

| Issue                                                                                                    | Solution                                                                                                    |
|----------------------------------------------------------------------------------------------------|----------------------------------------------------------------------------------------------------|
| <b>Driver Z email</b> – I can't find the required emails.                                                                        | Click <b>Can't access your account?</b> on the log-on page and enter the email address you provided MPI to receive an email with further instructions.                                                                                                    |
| <b>Postal Code</b> – The system rejected the postal code I entered.                                                              | Your postal codes must match exactly what's on file with MPI.                                                                                                    |
| Password – The password I chose does not<br>work.                                                                                | <ul> <li>Driver Z program passwords must:</li> <li>Not be the same as their user ID</li> <li>Be between 12 and 20 characters long</li> <li>Start with a letter (upper or lowercase)</li> <li>Contain at least three unique characters</li> <li>Contain at least four letters, and</li> <li>Include three out of four of the following options: <ul> <li>Uppercase letters (A-Z)</li> <li>Lowercase letters (a-z)</li> <li>At least one number (0-9)</li> <li>At least one on-alphanumeric character (!, @, #, \$, etc.)</li> </ul> </li> </ul> |
| Incomplete or Multiple Registration Attempts<br>– I tried several different ways to complete the<br>process but am unsuccessful. | Reboot and try to register again, or use a different device. Driver Z is optimized for desktop computers.                                                                                                    |
| User ID/Password – I forgot my Password and/or user ID.                                                                          | Click <b>Can't access your account?</b> on the log-on<br>page and enter your email address or user id to<br>receive an email with further instructions. If you<br>need to recover both your user id and password,<br>recover your id first, and then reset your password.                                                                                                    |
| Where is my course information (course number and instructor name) located?                                                      | Navigate to the <b>Profile &amp; Settings</b> page for course information by selecting <b>Profile</b> from the drop-down menu.                                                                                                    |
| What happens if I change courses but have started my pre-requisite learning activities?                                          | When you change courses all pre-requisite learning work must be completed again.                                                                                                    |
| When must my pre-requisite learning activities be completed?                                                                     | Before Kick-off.                                                                                                    |

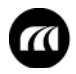

| How do I invite a co-pilot?                 | On the home page click <b>Practice</b> in the top menu bar. In<br>the <b>Co-Pilots</b> section click <b>Manage</b> . On the <b>Profile &amp;</b><br><b>Settings</b> page scroll to <b>Manage Co-Pilots</b> . In the <b>Invite Co-</b><br><b>Pilots</b> section enter the first and last name of the person<br>you want to invite. Click <b>Create Invite</b> . In the <b>Share Link</b><br>box, click <b>Send Email</b> and enter the co-pilot's preferred<br>email address. |
|---------------------------------------------|----------------------------------------------------------------------------------------------------|
| How do I enter my home-based practice?      | On the home page click <b>Practice</b> , then select <b>Plan It</b> in the <b>Create a Practice Session</b> section. Select the applicable <b>Skills</b> , any <b>Adverse Conditions</b> and enter a <b>Start Time</b> and <b>Duration</b> . If the session is completed, select the session from the list, then select <b>Edit</b> to make any required changes, and change the <b>Status</b> from <b>Pending</b> to <b>Complete</b> , then click <b>Save</b> .             |
|                                             | <b>Note:</b> Your co-pilot will receive an email informing them a completed session is ready to be reviewed and verified.                                                                                                    |
| When do my activities have to be completed? | You must complete all activities on the map or activities list between two classes before the start of the next class.                                                                                                    |
| What happens if I miss an in-class lesson?  | You will be provided with a make-up assignment. You<br>must provide your instructor with 24 hours' notice. If you<br>miss more than one class, you will be withdrawn.                                                                                                    |
| What happens if I miss an in-car lesson?    | If you are unable to attend an in-car lesson 24-hours'<br>notice must be provided to the in-car instructor. If you<br>don't provide notice a no-show fee will be charged.                                                                                                    |
| How do I pay a no-show fee?                 | Attend a broker to pay the fee. The receipt must be shown to the instructor to receive your readiness assessment.                                                                                                    |

Below are some common questions Driver Z **co-pilots** may have.

| Co-Pilot Questions                                       | Answers                                                                                                    |
|----------------------------------------------------------|----------------------------------------------------------------------------------------------------|
| What happens if I lose my email invite?                  | Ask your student to re-invite you as a co-pilot. Another<br>email will be sent to you with a link to register for access<br>to the Driver Z app.                      |
| Where do I find the mandatory learning activities?       | Select <b>Activities</b> at the top of the progress page or <b>View</b><br><b>Map</b> in the middle of the page. The first six activities in<br>Zone 1 are mandatory. |
| How long will I remain certified as a Driver Z co-pilot? | After completing your mandatory learning activities, you will remain certified for three years.                                                                       |

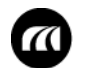

| What happens if I don't complete the mandatory learning activities? | You will not be able to verify home-based practice hours or in-car lessons.                                                                                                    |
|---------------------------------------------------------------------|----------------------------------------------------------------------------------------------------|
| How do I create and verify practice sessions?                       | On the home page select the student and click <b>Practice</b> ,<br>then scroll to the practice log section of the Student's<br>details view. Select <b>Plan It</b> in the <b>Create a Practice Session</b><br>section. Select the applicable <b>Skills</b> , any <b>Adverse</b><br><b>Conditions</b> and enter a <b>Start Time</b> and <b>Duration</b> . When<br>the session is completed, select <b>Edit</b> to make any required<br>changes, and change the <b>Status</b> from <b>Pending</b> to<br><b>Complete</b> , then click <b>Save</b> . You will be returned to the<br><b>Practice Summary</b> page, where you click <b>Verify</b> , |
|                                                                     | <b>Note:</b> Although students can mark practice hours as <b>Complete</b> , only co-pilots can verify them. You must verify the practice hours for each session. You will receive an email when your student marks a session as complete.                                                                                                    |
| What does the <b>Invert</b> button on the <b>Practice</b> page do?  | It changes the order of your practice sessions by date.                                                                                                    |
| How do I review all practice sessions?                              | Click Schedule and select Show All in the drop-down box.                                                                                                    |
| Why would I want to emulate a student?                              | When you click <b>Emulate This Student</b> you will see their<br>individual stats in Driver Z including stars, points and<br>status. You can also review their activities including<br><b>Review and Comment, Reflection Questions</b> and <b>Quizzes</b><br>by clicking on <b>View Player Submission</b> . To exit an activity,<br>click on the red <b>x</b> in the top right hand corner, then select<br>the <b>Exit Emulation</b> button.                                                                                                    |
| How do I view in-car instructor<br>assessments?                     | Emulate your student, then click <b>Activities</b> at the top of<br>the page and select <b>Driving Assessment</b> in the <b>Activity</b><br>drop-down menu. Select a Driving Assessment activity to<br>review the <b>In-Car Instructor's Comments</b> section of the<br>Driving Assessment for additional guidance on areas that<br>may require more practice. Click the <b>I Have Read This</b><br><b>Assessment</b> checkbox when finished.                                                                                                    |
| How can I remove a student?                                         | Click <b>Remove This Student</b> , then select <b>Yes</b> or <b>No</b> . The student will be automatically removed from your list. They will remain in the student's list with a status of <b>Removed</b> .                                                                                                    |
|                                                                     | <b>Note:</b> This action cannot be undone. The student will need to send a new invitation to have you re-added as a co-pilot.                                                                                                    |